4) At the top of the application portal, you will see links to several pages that require populating, starting with your personal details. Fill these fields in and continue through the pages.

5) Once the personal information section is completed, move along to the Programme tab.

```
If you are applying for the MSc / PGDip / PGCert, go to
and click on .
If you are applying for the Flexible Delivery Modules, go to
and click on
If you are applying for Distance Learning, go to and select the
desired
```

Begin to type into the you wish to apply for in the drop down.

field and choose the course

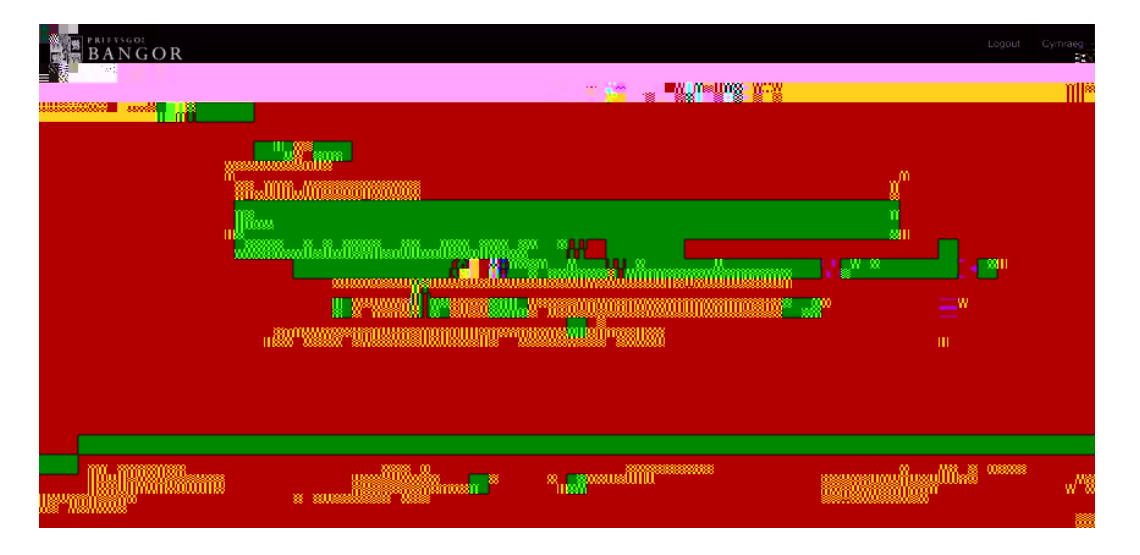

Once you've chosen your course, continue to fill out the rest of the fields.

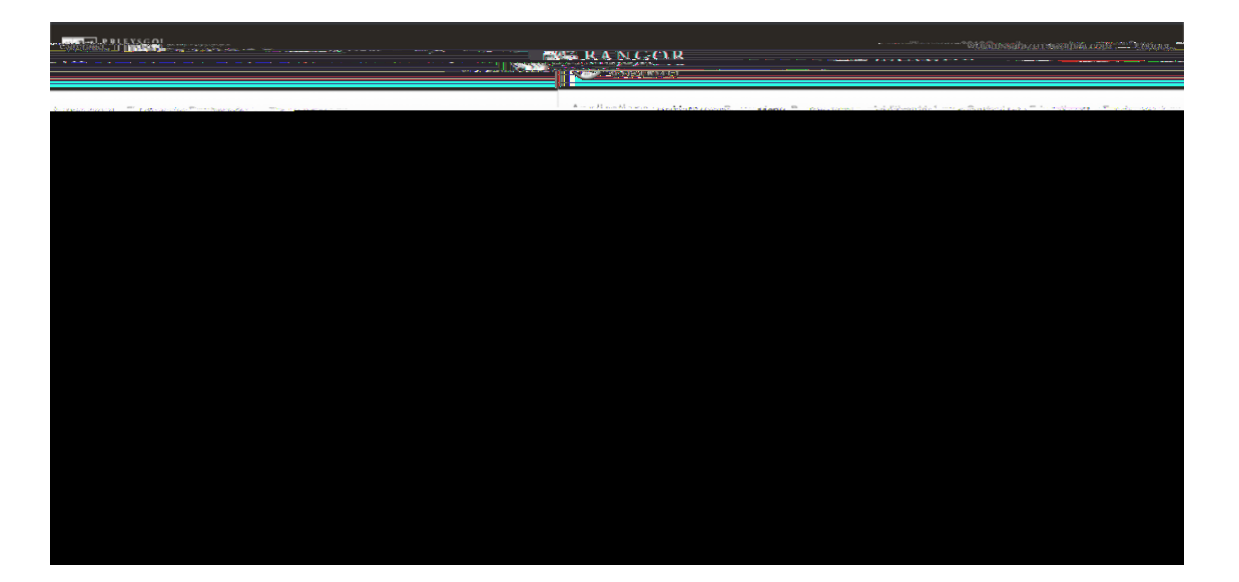

6)

|                                                                                                    | Logout | Cymraeg |
|----------------------------------------------------------------------------------------------------|--------|---------|
| Applications Manu Personal Perspansion Additional line Contact Education Processment Language Prance Concurrents |        |         |
| Course look                                                                                                    |        |         |
|                                                                                                    |        |         |
| Non-Graduating Taught Modules in History (NGGTHIS V101)                                                          |        |         |
|                                                                                                    |        | Halan   |
|                                                                                                    |        |         |
|                                                                                                    |        |         |

Once you've chosen the correct drop-down item, continue with choosing Full or Part time. Once you reach the

field, you will need to manually write the titles / codes for the modules you wish to take (you will find this information by following this link)

https://www.bangor.ac.uk/courses/postgraduate-modules/B7DN/202122

| BANGO<br>UNIVERSITY | DR                                                                                            | Logout Cymraeg |
|---------------------|-----------------------------------------------------------------------------------------------|----------------|
| Applications Me     | nu Personal Programme Additional Info Contact Education Employment Language Finance Documents |                |
|                     | соurse юскир                                                                                  |                |
|                     | NGGT ALPHAcademy (NGGT/ALAC B90T)                                                             | ~              |
|                     | Part time                                                                                     |                |
|                     |                                                                                               |                |
|                     |                                                                                               |                |
|                     |                                                                                               |                |
|                     |                                                                                               |                |
|                     |                                                                                               |                |
|                     |                                                                                               |                |

8) Once you have completed the 'Programme' section, continue along the tabs at the top of the screen, filling each section with your information / documents.